Для того чтобы организовать консультативный звонок с работником TeT клиенту необходимо бесплатно установить на своём компьютере Cisco Webex программу

1. https://cart.webex.com/sign-up-webex

cisco Webex

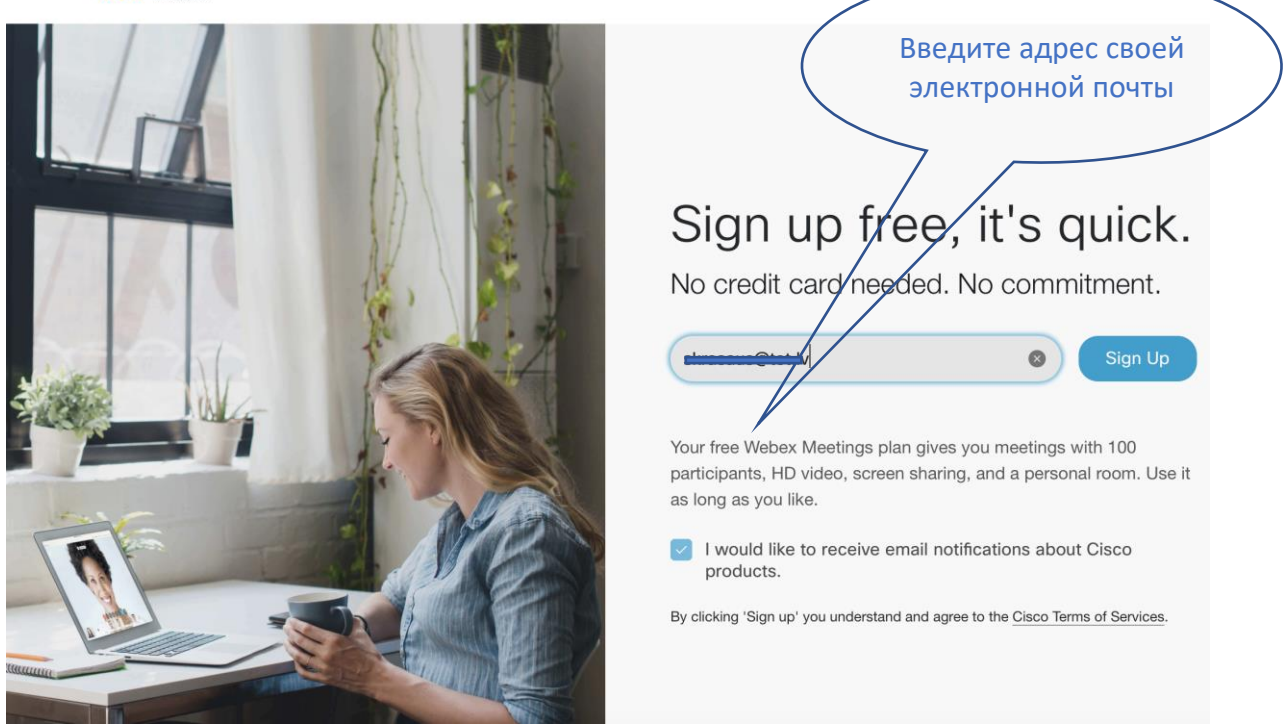

 На электронную почту получите код, который необходимо ввести в соответствующее окно

cisco Webex

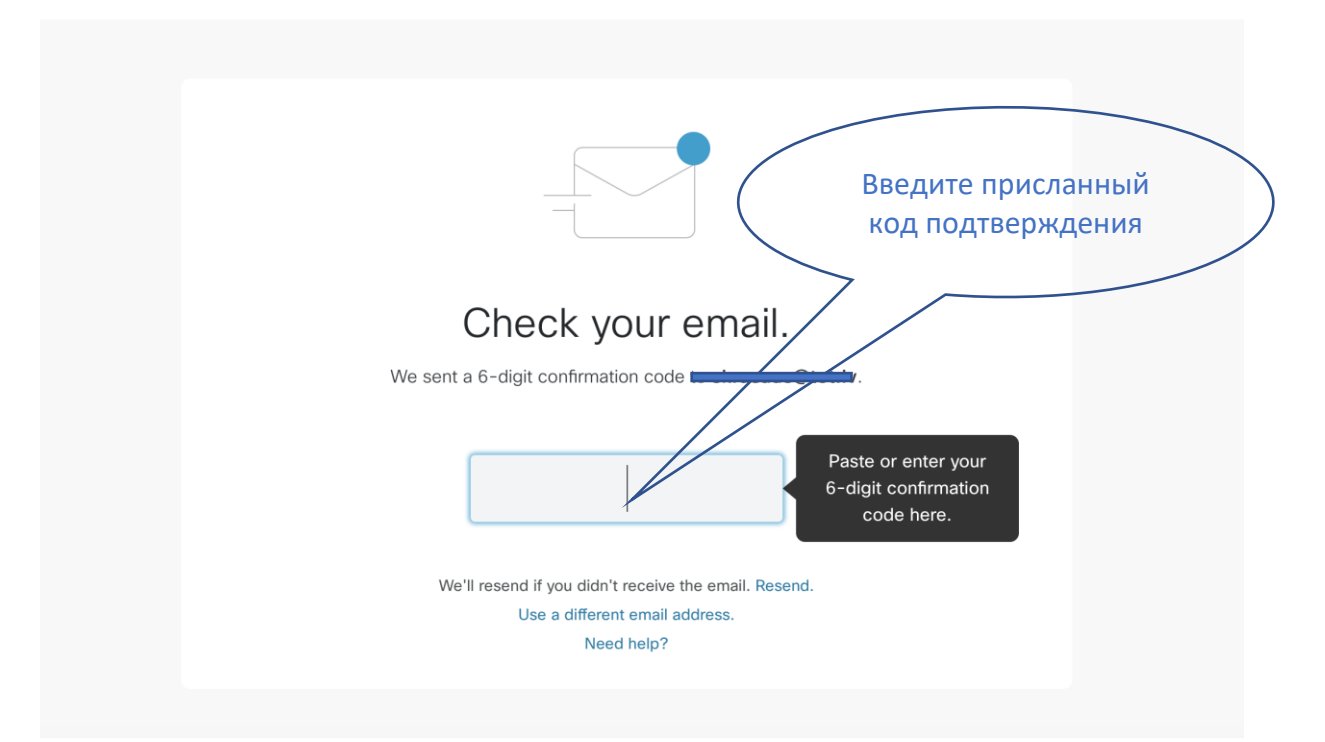

- 3. Введите свои инициалы и пароль
  - cisco Webex

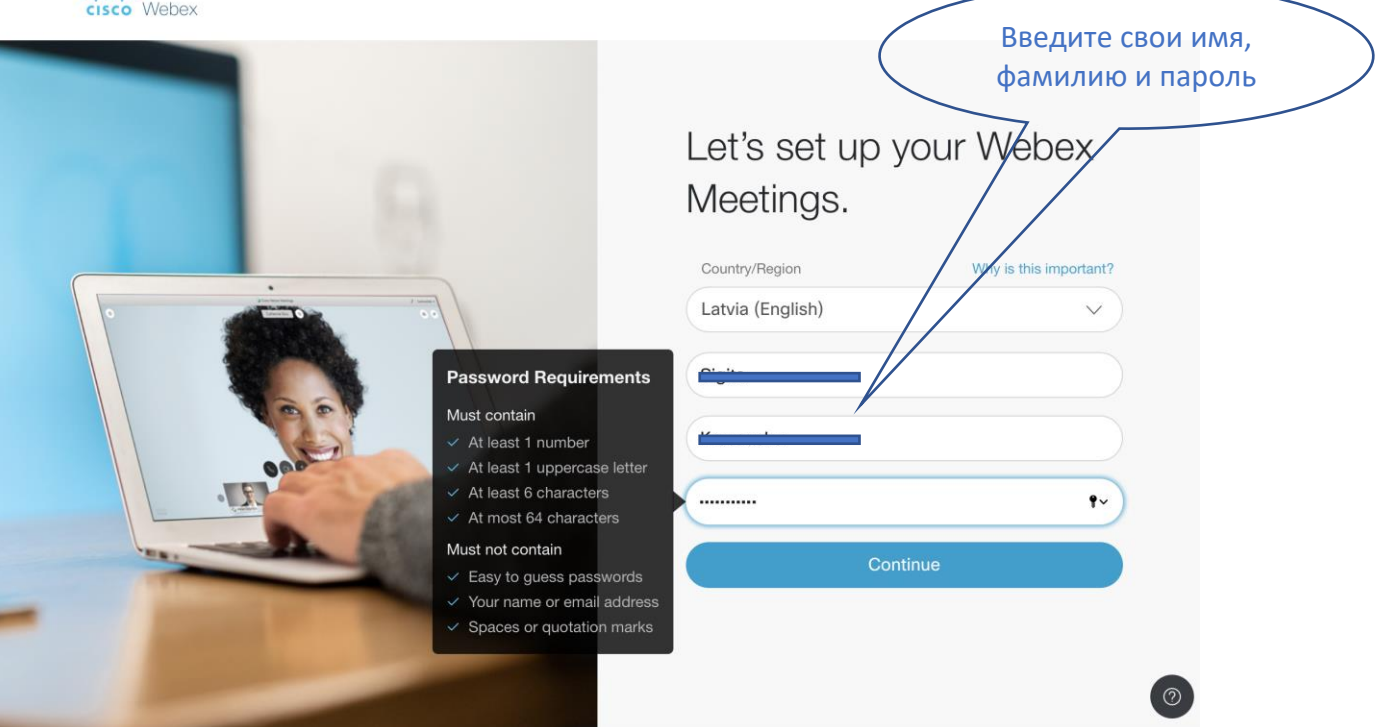

4. Для разового подключения можно использовать вход через Web страницу. Для регулярного использования рекомендуется установить Cisco Webex программу

| ersco Webex                                                                                                    | аботать с Web<br>страницы |                                    | Установить Cisco<br>Webex программу |
|----------------------------------------------------------------------------------------------------|---------------------------|------------------------------------|-------------------------------------|
| <ul> <li>Home</li> <li>Meetings</li> <li>Recordings</li> <li>Preferences</li> <li>Insights</li> <li>Support</li> <li>Downloads</li> <li>Feedback</li> </ul> | Start a Meeting           | Search for meetings and recordings | Change Han English Sigita           |

- 5. После того как создан аккаунт, для того чтобы организовать Cisco Webex конференцию необходимы следующие шаги:
  - Клиент связывается с работником Тет. Контакты инспекторов, зоны обслуживания, приёмные часы и адреса находятся в интерактивной карте <u>https://www.google.com/maps/d/u/0/embed?mid=1IBLyyTFMhaaA20Nbdtt8ug</u> <u>q0E8Ty8n2Q&amp&ll=56.93860886901699%2C24.1441359888031&z=8</u>

- Работник Тет организует Cisco Webex звонок и высылает приглашение на электронную почту клиента.
- Клиент в договоренное время подключаетса к Cisco Webex по полученной ссылке.
- Cisco Webex конференция обеспечивает голосовое и видео общение, а также обмен текстовыми сообшениями и документами.